## Sixt Gold Card BMW Welt Edition

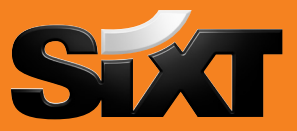

Kurz die wichtigsten Steps um die Karte zu aktivieren und den Online Gutschein einzulösen.

## **Aktivierung der Karte:**

- 1. Bitte schicken Sie eine Mail an sixtcard@sixt.com und geben darin Ihre Abholnummer, den Vornamen, Nachnamen und Ihre Adresse an.
- 2. Sixt schickt Ihnen eine Aktivierungsbestätigung per Mail, welche auch den 50% Online Gutscheincode für eine Tagesmiete enthält.
- 3. Bitte richten Sie sich unter folgendem Link einmalig Ihren persönlichen Komfort-Login ein: https://www.sixt.de/php/profile/logincreate

|                         |                                                                       |                                     | LOGIN | menü 🚍 |
|-------------------------|-----------------------------------------------------------------------|-------------------------------------|-------|--------|
| mySixt - Ihr pe         | ersönlicher Bereich                                                   |                                     |       |        |
| ⊧ Login / Registrierung | Benutzername und Passwort<br>Meine my Sixt Card Nr*<br>Ihr Nachname.* | t anlegen<br>12345678<br>Mustermann |       | WEITER |
|                         | * Pflichtfeld                                                         |                                     | 9     |        |

## Einlösen des Online Gutscheincodes:

1. Anschließend loggen Sie sich mit diesem Kunden-Login auf sixt.de ein.

| SECT.                                                                                                    |                                                                                                    | LOGIN | menü 🚍 |
|----------------------------------------------------------------------------------------------------|----------------------------------------------------------------------------------------------------|-------|--------|
| <ul> <li>&gt; Ich habe meinen Benutzernamen vergessen</li> <li>&gt; Ich habe meinen Benutzernamen vergessen</li> </ul> | Bitte loggen Sie sich ein<br>Bitte geben Sie hier Ihre Zugangsdaten ein<br>Kartennummer oder<br>Benutzername<br>Passwort |       |        |
|                                                                                                    | LOGIN                                                                                                    |       |        |

2. Wahlen Sie Ihre Anmietdaten (max. 1 Tag)

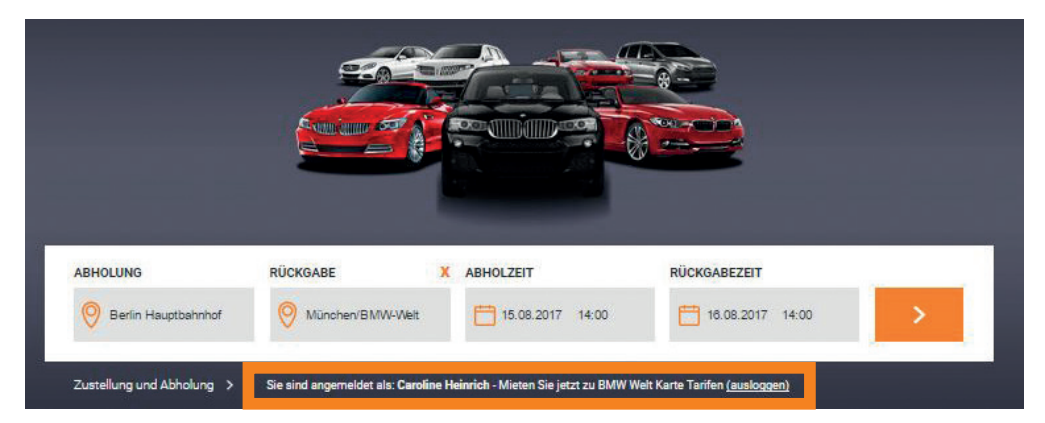

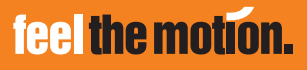

## Sixt Gold Card BMW Welt Edition

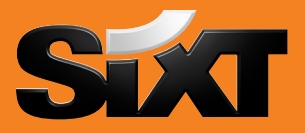

3. Wählen Sie im nächsten Schritt eine Fahrzeugkategorie (max. PDAR - BMW 520/523 Aut. \*NAVI\* oder ähnlich) und wählen Sie als Zahlungsoption "später zahlen". Der Online Gutscheincode ist nur auf "später zahlen" Tarife anwendbar.

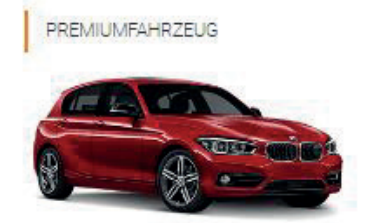

BMW 1er oder ähnlich Limousine i CPMR ≉ A/C IPM ▲ 5 🗣 4 🛍 2

Dieses Angebot enthält: Inkl. 400 Freikilometer

|                                                 | €          | pro Tag        | JETZT ZAHLEN |
|-------------------------------------------------|------------|----------------|--------------|
| Gesamt: €                                       | Gesamt     | :€             |              |
|                                                 |            |                |              |
|                                                 |            |                |              |
|                                                 |            |                |              |
| KOSTENLOS STORNIEREN                            | KOSTE      | NLOS STORNIERI | EN           |
|                                                 | KOSTE      | NLOS STORNIERI | EN           |
| KOSTENLOS STORNIEREN<br>€ pro Tag SPÄTER ZAHLEN | KOSTE<br>€ | NLOS STORNIERI | EN           |

 Geben Sie anschlie
ßend Ihren Sixt Gutschein Code im letzten Buchungsschritt "Ihre Daten" unter "weitere optionale Angaben" ein.

| BMW 1er                                                                                                    |                                                                         |                                                                                                    |                                                                 |              |
|----------------------------------------------------------------------------------------------------|-------------------------------------------------------------------------|----------------------------------------------------------------------------------------------------|-----------------------------------------------------------------|--------------|
| Joer Audi AS, Mercedessenz Akuase, VW Golf<br>BrildTo der sinhliche<br>Premium-Limousine I CPMR<br>Abholung<br>Stuttgart Bad Cannstatt/BM/W<br>15.08.2017 um 14:00 Uhr<br>Rückgabe                                                           | Fahrername<br>Anrede / Titel<br>Vorname *<br>Nachname *<br>Kontaktdaten | Herr                                                                                                    | •                                                               | *            |
| Stuttgart Bad Cannstatt/BMW                                                                                                    | E-Mail-Adresse *                                                        |                                                                                                    |                                                                 | +            |
| 6.08.2017 um 14:00 Uhr                                                                                                    | Telefonnummer (j) *                                                     | DE: +49                                                                                                    |                                                                 |              |
| Aietdauer                                                                                                    | Zahlungsmittel des F                                                    | Fahrers (optional)                                                                                                    |                                                                 |              |
| i ag                                                                                                    |                                                                         |                                                                                                    |                                                                 |              |
| ahrzeugausstattung                                                                                                    | Ihre Adresse (option                                                    | al)                                                                                                    |                                                                 |              |
| Klimaanlage                                                                                                    | Watere Apgabas                                                          |                                                                                                    |                                                                 |              |
| rmanuelle Schaltung                                                                                                    | Weitere Angaben                                                         | nahan Möchten Sie ie                                                                                                   | s Ausland fabran? Unbon                                         | Sie constino |
| e 4 Turen                                                                                                    | Bemerkungen? Möcht                                                      | ten Sie Gutscheine ein                                                                                                 | lösen?                                                          | ale aonsuge  |
| latzangebot                                                                                                    | Ich habe noch ei                                                        | ine weitere <mark>Bemerkun</mark>                                                                                      | 3-                                                              |              |
| 5 Personen                                                                                                    | Ich möchte ein B                                                        | Bonusprogramm nutze                                                                                                    | in.                                                             |              |
|                                                                                                    | Ich möchte mit o                                                        | dem Mietwagen ins Au                                                                                                   | island fahren.                                                  |              |
| 1 2 große Koffer                                                                                                    |                                                                         |                                                                                                    |                                                                 |              |
| <ul> <li>2 große Koffer</li> <li>1 Handgepäckstück</li> </ul>                                                                                                    | Ich möchte Guts                                                         | cheine einlösen. (Nur                                                                                                  | Online-Gutscheine einlösb                                       | var.)        |
| <ul> <li>1 große Koffer</li> <li>1 Handgepäckstück</li> <li>Andgepäckstück</li> </ul>                                                                                                    | Ich möchte Guts<br>Gutscheimnumm                                        | scheine einlösen. (Nur<br>ser                                                                                          | Online-Gutscheine einlösb                                       | ar.)         |
| m 2.große Koffer<br>managepäckstück<br>Aindestalter Fahrer<br>III Jahre ①                                                                                                    | Ich möchte Guts                                                         | scheine einlösen. (Nur<br>er<br>V Gutscheinwert                                                                        | Online-Gutscheine einlösb                                       | ar.)         |
| tin 2 große Koffer<br>≩ 1 Handgepäckstück<br>findestalter Fahrer<br>⊡ 18 Jahre ①<br>nklusivleistungen und Extras                                                                                                    | Ich möchte Guts<br>Gutscheimumm<br>Gutscheim                            | scheine einlösen. (Nur<br>er<br>Gutscheinwert<br>doch nicht verwender                                                  | Online-Gutscheine einlösb<br>: 50%                              | er.)         |
| III: 2 große Koffer<br>III: Handgepäckstück<br>IIII: Jahre ①<br>nklusivleistungen und Extras<br>400 Freikilometer (€ 0.23/Zusatzkilometer)                                                                                                   | Cutschein                                                               | scheine einlösen. (Nur<br>er<br>Gutscheinwert<br>doch nicht verwender<br>hinzufügen                                    | Online-Gutscheine einlösb<br>50%                                | ar.)         |
| <ul> <li>1 2 große Koffer</li> <li>1 Handgepäckstück</li> <li>findestalter Fahrer</li> <li>18 Jahre ()</li> <li>nklusivleistungen und Extras</li> <li>400 Freikilometer (€ 0,23/Zusatzkilometer)</li> <li>Haftpflichtversicherung</li> </ul> | Ich möchte Guts<br>Gutschein<br>Gutschein<br>H Gutschein                | echeine einlösen. (Nur<br>ler<br>Gutscheinwert<br>doch nicht verwender<br>hinzufügen                                   | Online-Gutscheine einlösb<br>: 50%                              | ar.)         |
| 2 große Koffer  1 Handgepäckstück  Aindestalter Fahrer  18 Jahre  18 Jahre  14 Jahre  4 00 Freikilometer (€ 0,23/Zusatzkilometer)  Haftpflichtversicherung  andern)                                                                          | Ich möchte Guts<br>Gutschein<br>Gutschein<br>Hiermit stimm              | scheine einlösen: (Nur<br>er<br>V Gutscheinwert<br>doch nicht verwender<br>hinzufügen<br>e ich den <u>Gutscheinb</u> r | Online-Gutscheine einlösb<br>50%<br>1<br>edingungen zu          | ar.)         |
| 2 große Koffer  1 Handgepäckstück  Aindestalter Fahrer  18 Jahre ①  nklusivleistungen und Extras  400 Freikilometer (€ 0,23/Zusatzkilometer)  Haftpflichtversicherung  andern)  ledingungen                                                  | Ich möchte Guts<br>Gutschein<br>Gutschein<br>Hiermit stimm              | scheine einlösen: (Nur<br>er<br>v Gutscheinwert<br>doch nicht verwender<br>hinzufügen<br>e ich den <u>Gutscheinb</u>   | Online-Gutscheine einlösb<br>50%<br>1<br>a <u>edingungen</u> zu | ar.)         |
|                                                                                                    | Ich möchte Guts<br>Gutschein<br>Gutschein<br>Hiermit stimm              | scheine einlösen: (Nur<br>er<br>Gutscheinwert<br>doch nicht verwenden<br>hinzufügen<br>er ich den <u>Gutscheinb</u>    | Online-Gutscheine einlösb<br>50%<br>1<br>adingungen zu          | ar.)         |
| iiii 2 große Koffer  iiii 1 Handgepäckstück  findestalter Fahrer  I 3 Jahre ①  nklusivleistungen und Extras  400 Freikilometer (€ 0,23/Zusatzkilometer)  Haftpflichtversicherung  andern)  redingungen unmietinformationen  G8               | Ich möchte Guts<br>Gutschein<br>Gutschein<br>Hiermit stimm              | scheine einlösen: (Nur<br>er<br>Gutscheinwert<br>doch nicht verwenden<br>hinzufügen<br>er ich den <u>Gutscheinbe</u>   | Online-Gutscheine einlösb<br>50%<br>1<br>adingungen zu          | ar.)         |
|                                                                                                    | Ich möchte Guts<br>Outschein<br>Gutschein<br>Hiermit stimm              | scheine einlösen: (Nur<br>v Gutscheinwert<br>doch nicht verwenden<br>hinzufügen<br>te ich den <u>Gutscheinb</u>        | Online-Gutscheine einlösb<br>50%<br>1<br>adingungen zu          | ar.)         |